## よくあるお問合せ

| 項番  | 問合せ内容                                                                            | ページ |
|-----|----------------------------------------------------------------------------------|-----|
| 質問① | 質問書の提出方法を教えてほしい。                                                                 | 2   |
| 質問② | 質問の回答を確認したい。                                                                     | 2   |
| 質問③ | 利用者登録の操作方法を教えて欲しい。                                                               | 3   |
| 質問④ | ICカードの有効期限切れに伴い、ICカードを新しくしたため、新ICカードの利用者<br>登録の操作方法を教えて欲しい。(旧ICカードの有効期限が既に過ぎている) | 3   |
| 質問⑤ | ICカードの更新方法を教えて欲しい。(旧ICカードの有効期限が切れる前)                                             | 4   |
| 質問⑥ | くじ入力番号とは何を入力するのか。                                                                | 12  |
| 質問⑦ | 入札書(見積書)の提出方法を教えて欲しい。                                                            | 13  |
| 質問⑧ | 入札書提出時、「ファイルが指定されていません」と表示される。                                                   | 14  |
| 質問⑨ | 「サーバーとの接続に失敗しました」と表示される。                                                         | 15  |
| 質問⑪ | 「予期せぬエラーが発生しました」と表示される。                                                          | 16  |
| 質問① | 「ポップアップブロックを無効にしてください」と表示される。                                                    | 16  |
| 質問⑫ | PIN番号入力後「デバイスが使用できません」と表示される。                                                    | 17  |
| 質問① | PIN番号入力後「ログインに失敗しました」と表示される。                                                     | 18  |
| 質問① | 資格審査情報検索画面で、「資格審査情報が登録されていません」と表示される。                                            | 19  |
| 質問⑮ | 資格審査情報検索画面で業者番号、ユーザIDとパスワードが分からない。                                               | 20  |
| 質問⑮ | 案件が表示されない。                                                                       | 21  |
| 質問① | ブラウザの設定方法を教えて欲しい。                                                                | 23  |

| 質問① | 質問書の提出方法を教えてほしい。<br>質問の回答を確認したい |
|-----|---------------------------------|
|     |                                 |
| 回答  | 電子入札システムの 説明要求」から質問の提出や回答の確認がで  |
|     | きます。                            |
|     | 詳細は以下のページをご確認ください。              |
|     | ・説明請求機能ログイン(P.182~P.185)        |
|     | ・質問提出(P.186~P.192)              |
|     | ·回答閲覧(P.193~P.196)              |

| 奈良県                                           |                                                                                                    | 2024年06月14日 14時48分                     | <b>CALS/EC</b> 電子入札システム                                                                                 |
|-----------------------------------------------|----------------------------------------------------------------------------------------------------|----------------------------------------|----------------------------------------------------------------------------------------------------|
| <ul> <li>· 調達案件一覧</li> <li>· 登録者情報</li> </ul> | 入札情報サービス 電子入札                                                                                           | <u>システム</u> 検証機能<br>調達案件-<br>世経3       | ∽覧<br><sup>g</sup>                                                                                      |
|                                               | <ul> <li>●契約管理番号</li> <li>案件名称</li> <li>入札方式</li> <li>全て</li> <li>案件担当部署</li> <li>斗部局を選択してく;</li> </ul> | 「説明要求」ボタンを<br>クリックすると質問回答<br>画面に遷移します。 | <ul> <li>○案件番号</li> <li>■ 契約管理番号または案件番号のみの<br/>進捗状況</li> <li>全て</li> <li>■ 結果登録済の案件を表示しない場合は</li> </ul> |
|                                               | → 赤/ <u>主て</u><br>入札書締切日時<br>開札日時                                                                       | ~                                      |                                                                                                    |

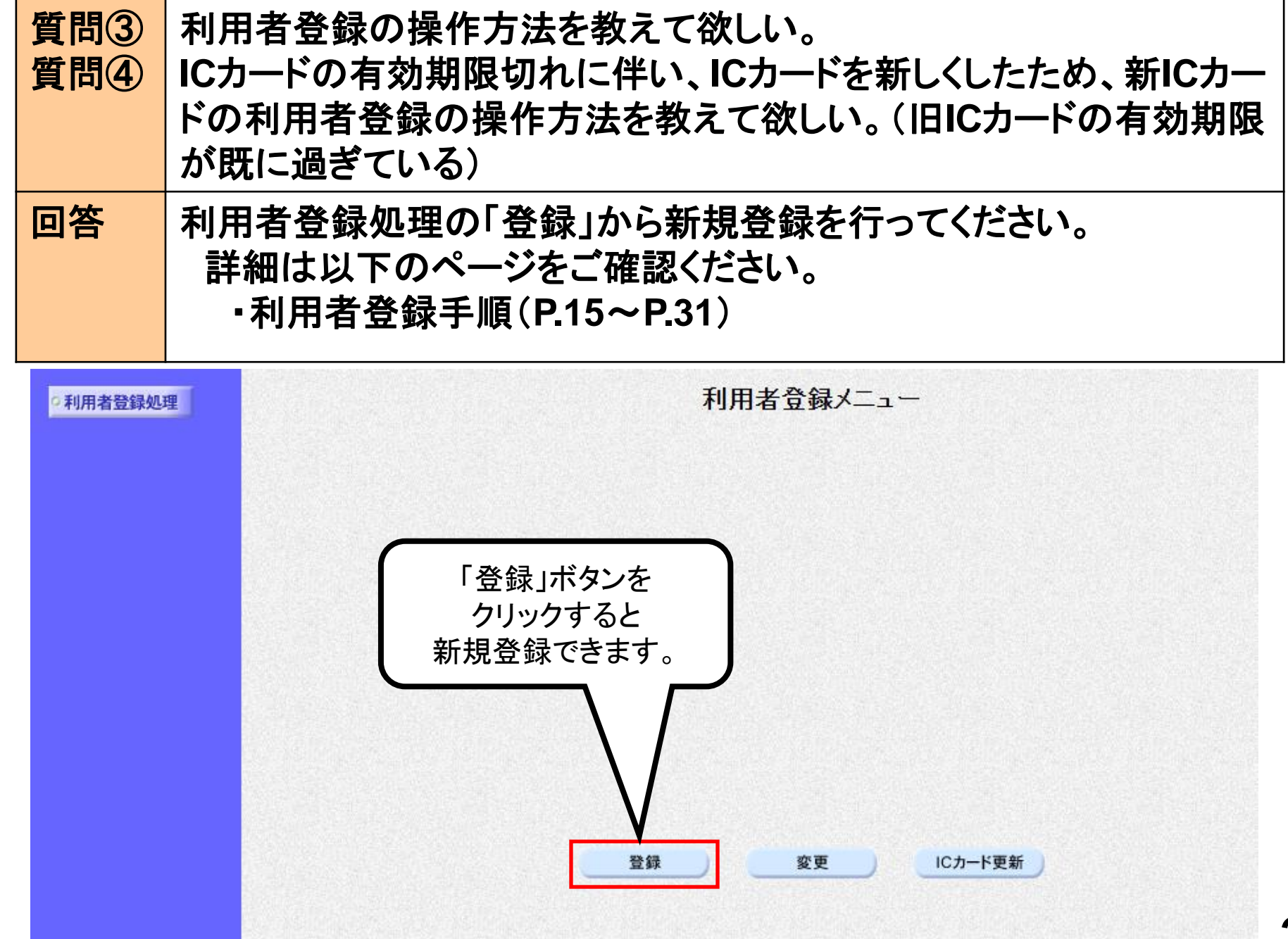

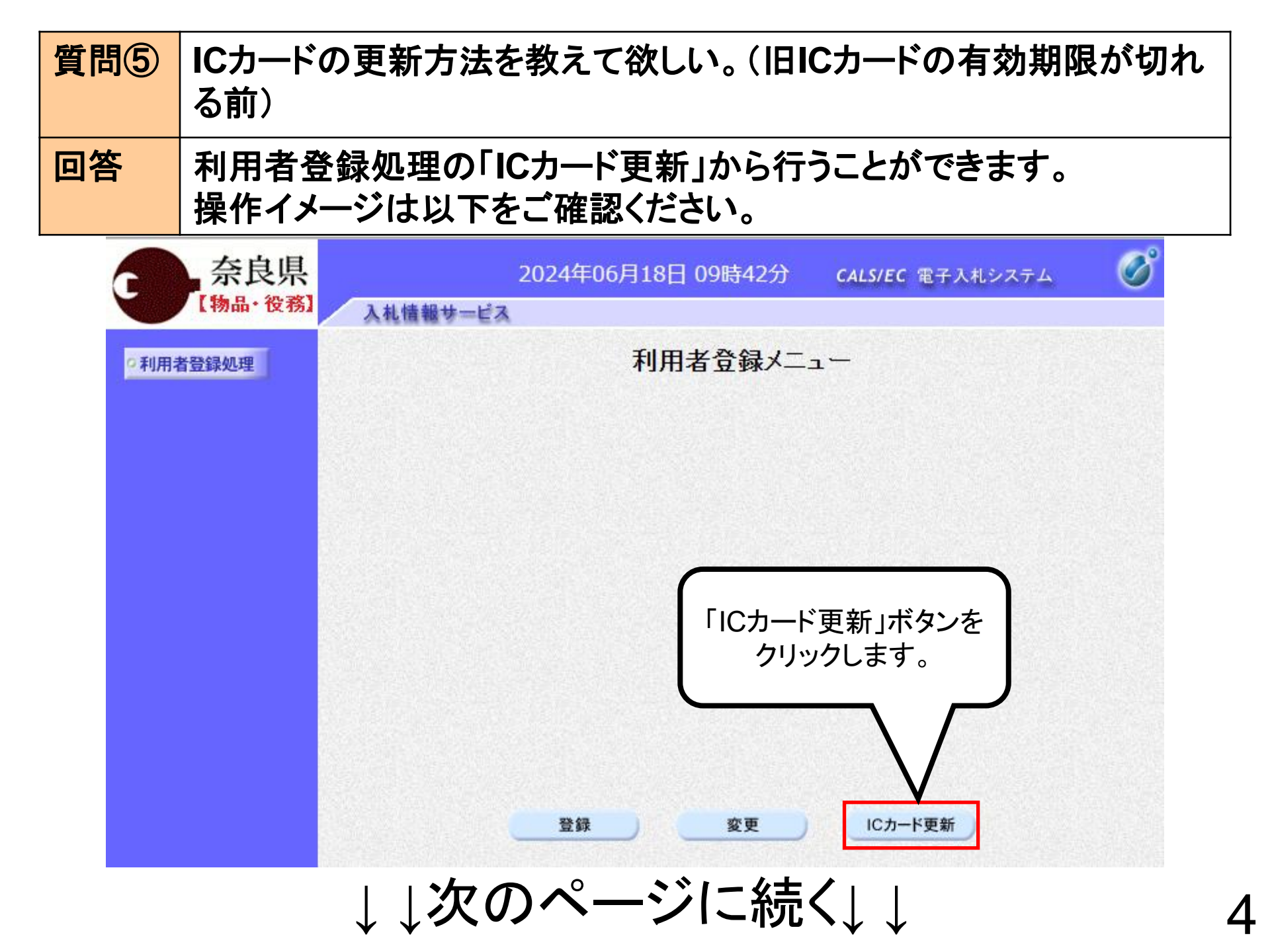

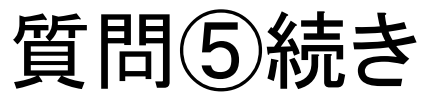

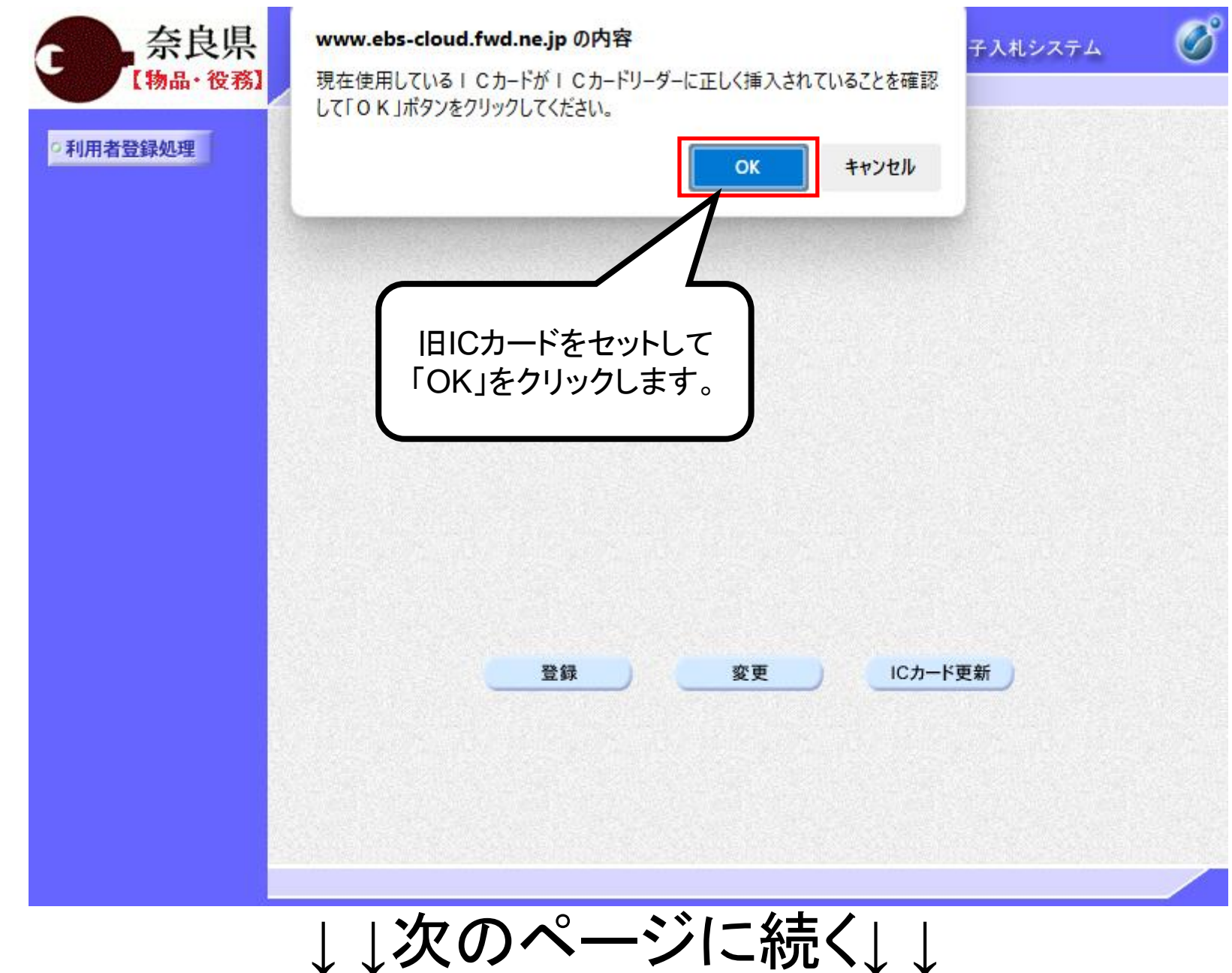

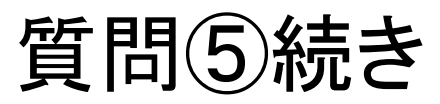

| 奈良県                            | 2024年06月18        | 日 09時44分 | <b>CALS/EC</b> 電子入札システ | л 🧭 |
|--------------------------------|-------------------|----------|------------------------|-----|
| 【物品・役務】                        | 入札情報サービス          |          |                        |     |
| •利用者登録処理                       | 利月                | 用者登録メニ   |                        |     |
|                                | Pin番号入力ダイアログ      | - 0      | ×                      |     |
|                                | PIN番号を入力してください。   |          |                        |     |
|                                | PIN番号:            |          |                        |     |
|                                | 担当者:              |          |                        |     |
|                                | ОК                | キャンセル    |                        |     |
|                                | 登録                | 変更       | ICカード更新                |     |
| 旧ICカート<br>PIN番号を入<br>「OK」をクリック | での<br>カして<br>します。 |          |                        |     |
|                                |                   |          |                        |     |
|                                | ↓↓次のページ           | ジに続      | <↓↓                    |     |

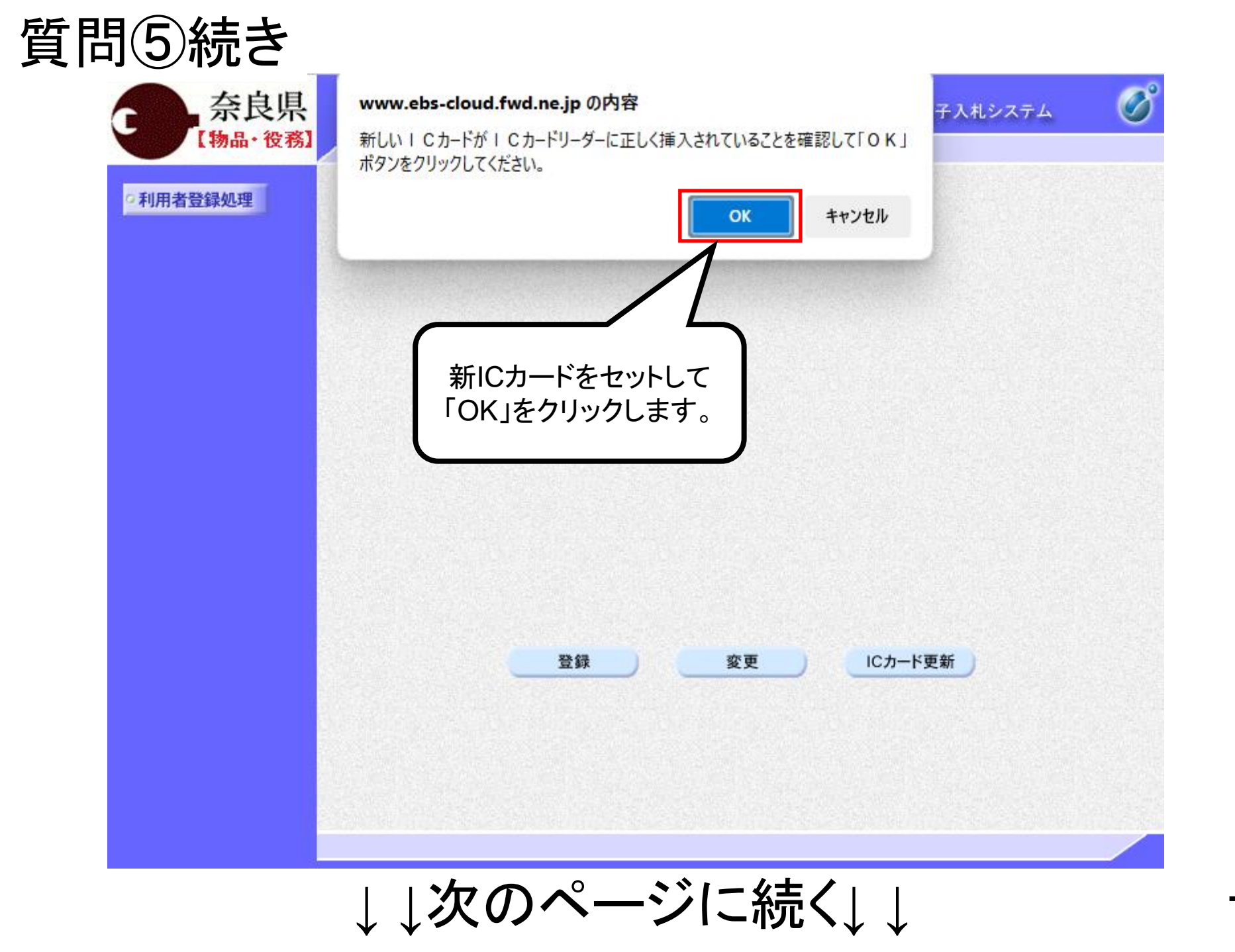

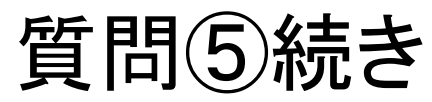

| 奈良県         | 2024年06月18日 09時46分 CALS/EC 電子入札システム              | Ø |
|-------------|--------------------------------------------------|---|
| 【物品・役務】     | 入礼情報サービス                                         |   |
| ○利用者登録処理    | 利用者登録メニュー                                        |   |
|             | Pin番号入力ダイアログ ー ロ ×                               |   |
|             | PⅣ番号を入力してください。                                   |   |
|             | PIN番号:                                           |   |
|             | 担当者:                                             |   |
|             | ОК <del>*</del> #>>セル                            |   |
| PIN<br>ΓOK」 | 登録 変更 ICカード更新<br>新ICカードの<br>番号を入力して<br>をクリックします。 |   |
|             |                                                  |   |
|             | ↓↓次のページに続く↓↓                                     |   |

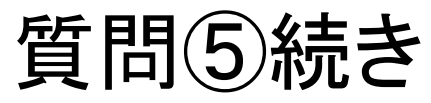

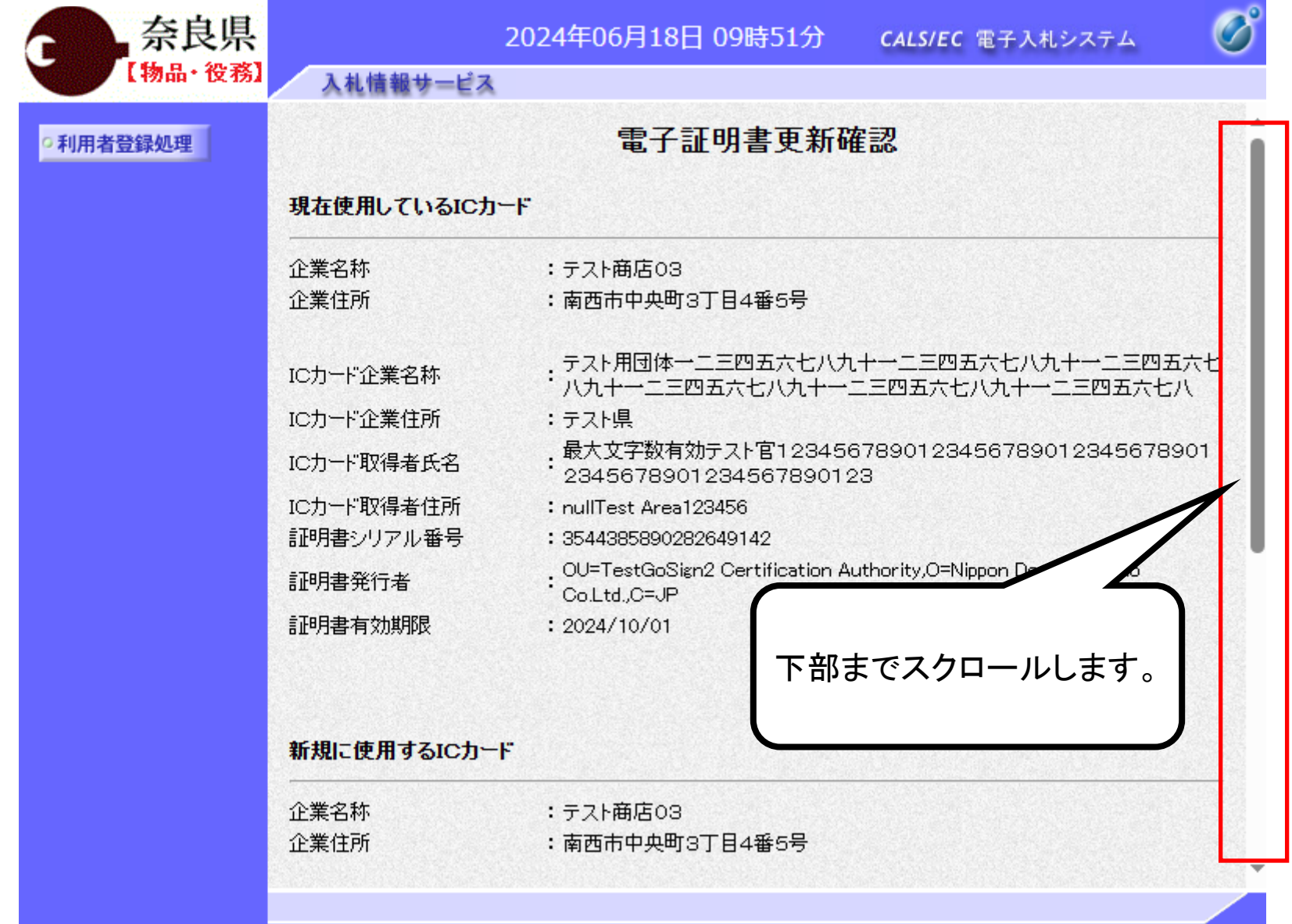

↓↓次のページに続く↓↓

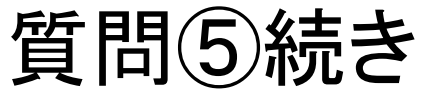

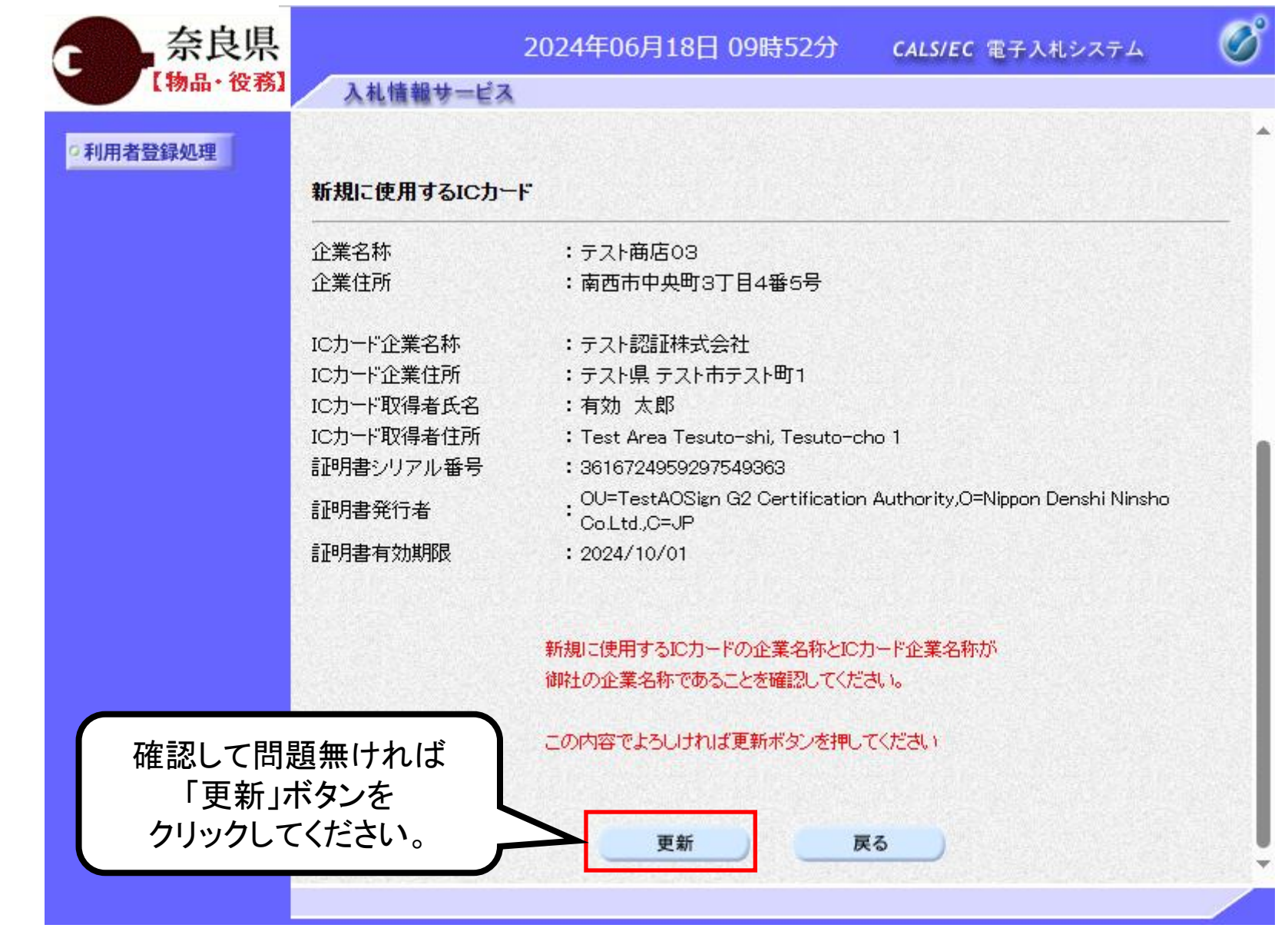

↓↓次のページに続く↓↓

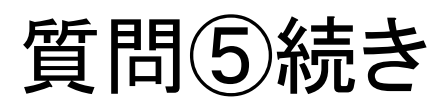

| 奈良県                         |          | 2024年06月18日 09時53分 | CALS/EC 電子入札システム | Ø |
|-----------------------------|----------|--------------------|------------------|---|
| 【物品・役務】                     | 入札情報サービス |                    |                  |   |
| <ul> <li>利用者登録処理</li> </ul> |          |                    |                  |   |
|                             |          | 電子証明書の更新が完了いたしまし   | ,∕tc₀            |   |
|                             |          | ブラウザを右上のXボタンで一度終了  | できせて下さい。         |   |
|                             |          | ICカードの更新完了で        | き。               |   |
|                             |          |                    |                  |   |
|                             |          |                    |                  |   |

|   | 質問⑥          | くじ入力番号                                 | とは何を入                                              | 力するのか。                                                                    |                                                                                                    |          |
|---|--------------|----------------------------------------|----------------------------------------------------|---------------------------------------------------------------------------|----------------------------------------------------------------------------------------------------|----------|
|   | 回答           | 000~999の                               | 3桁の任意                                              | の数字を入力し                                                                   | してください。                                                                                                    |          |
| c | 奈良県          |                                        | 2024                                               | 4年06月11日 11時06分                                                           | <b>CALS/EC</b> 電子入札システム                                                                                     | <u>ه</u> |
|   | 「初品・役務」      | 入札情報サービス                               | 電子入札システム                                           | 検証機能 説明要求                                                                 |                                                                                                    |          |
| d | 調達案件一覧 登録者情報 | 奈良県<br>奈良県知事<br>奈良 太郎 様                |                                                    | 入札書提                                                                      | 出<br>(株)テスト商会01<br>テスト 1太郎                                                                                  |          |
|   |              |                                        | 本件入札に関す                                            | る入札説明書及び契約条項を熟知                                                           | 印し下記の金額により入札いたします。                                                                                          |          |
|   |              | 案件番号<br>案件名称<br>入札方式<br>入札執行回数<br>入札金額 | : 9505280100<br>: 〇〇課 〇〇<br>: 一般競争入札<br>: 1回目<br>: | 20240001<br>)〇〇測定委託<br>に<br>1000000 円(税抜き)                                |                                                                                                    | き)<br>考) |
|   |              | くじ入力番号                                 | :                                                  | 123                                                                       | 000~999の                                                                                                    |          |
|   |              | 内訳書<br><連絡先>                           | :<br>※ 送付可能/<br>添付資料通<br>※添付資料の<br>添付するフ           | な添付資料の数は1ファイルです。<br><b>加 削除</b><br>D送信可能サイズは、zipIE縮した<br>アイルは、最新のチェックデータで | 3桁の任意の数字を<br>入力してください。<br><sup> ,</sup><br><sup> ,</sup><br><sup> ,</sup><br><sup> ,</sup><br><sup> ,</sup> |          |
|   |              | 戊石<br>雷話 <del>紙</del> 号                | : [ナスト 1太]<br>: [03-3333-00                        | xp<br>001                                                                 |                                                                                                    |          |
|   |              | FAX                                    | : 03-3333-00                                       | 201                                                                       |                                                                                                    |          |
|   |              | E-Mail                                 | : xxx@xxx.con                                      | n                                                                         |                                                                                                    | 12       |

| 質問⑦ | 入札書(見積書)の提出方法を教えて欲しい。                                                                                                    |
|-----|----------------------------------------------------------------------------------------------------|
| 回答  | 調達案件一覧画面の「入札書/見積書」欄の「提出」ボタンをクリック<br>することで入札書(見積書)提出画面に遷移します。<br>詳細は以下のページをご確認ください。<br>・入札書提出(P.62~P.72)<br>・見積書提出(P.106~P.117) |

| ○ 調達案件一覧                  |      |        |              |          | 調達案件一                                 | 覧             |           |              |               |        |                |
|---------------------------|------|--------|--------------|----------|---------------------------------------|---------------|-----------|--------------|---------------|--------|----------------|
| <ul> <li>登録者情報</li> </ul> |      |        |              |          | 調達案件検索                                |               |           |              |               |        |                |
|                           | ●昪   | 認約管理番号 |              | ※完全一到    | <b>女検索</b>                            | _ 〇案件者        | 番号        |              |               |        |                |
|                           | 案件:  | 名称     |              |          | <u></u>                               | 契約            | 管理番号ま     | たは案件番号       | 号のみの場合        | 合はチェッ  | っしてください        |
|                           | 入札:  | 方式     | <u>全て</u>    |          | <u> </u>                              | 進捗状況          | <u>全て</u> |              | ~             |        |                |
|                           | 案件   | 担当部署   | 会計局          | <b>~</b> |                                       | □ 結果:         | 登録済の案     | 件を表示した       | 礼い場合はチ        | エックして  | ください           |
|                           | 課所   |        | <u>全て v</u>  |          | C                                     | / <b>/</b>    | <b>-</b>  |              |               | 1 . 18 |                |
|                           | 入札:  | 書締切日時  |              | ~        | ↓ 人札書                                 | (見積           | 書)提出      | 出期間に         | 内であれ          | れば     |                |
|                           | 開札   | 日時     |              |          | ───────────────────────────────────── | 礼書の           | 欄に「打      | 是出」ボ         | ミタンが          | •      |                |
|                           | 表示   | 任悉     | 10 💌         |          |                                       | 表             | 示され       | <b>=-</b>    | -             |        | <b>家</b> 件 1_1 |
|                           | 2010 |        |              |          | Г+в                                   | <u>مح</u> رين | ハンイレ      | <b>の</b> フ ₀ | ++            |        | 来14-1<br>牛数 1  |
|                           | 案件   | 表示順序   | 案件番号         |          |                                       | 出」不少          | メンをク      | リックし         | <b>ノ</b> まり 。 |        |                |
|                           |      |        |              |          |                                       |               |           |              |               |        |                |
|                           |      |        |              |          |                                       | $\mathbf{X}$  |           |              |               |        |                |
|                           |      | 独中     |              |          | 証明書等/                                 | 入礼書           |           | 秘源           |               | 445:00 | 発注者から          |
|                           | No.  | 調達案件   | 案件名称         | 進捗状況     | 提案書寺                                  | 見精書           | 辞退届       | 申請書          | 通知書           | 確認     | 0<br>7+0-77    |
|                           |      |        |              |          | 1至五 竹江五                               | JUINE         |           |              |               |        | 11111          |
|                           | 1    |        | 00課 0000測定委託 | 審査結果通知中  | 提出済                                   | 提出            | 提出        |              | 表示            | 表示     |                |
|                           |      |        |              |          |                                       |               |           |              |               | 表示案件   | : 1-1          |
|                           |      |        |              |          |                                       |               |           |              |               | 今安件粉   | 140            |

| 質問⑧ | 入札書提出時、「ファイルが指定されていません」と表示される。  |
|-----|---------------------------------|
| 回答  | ファイル選択後、「添付資料追加」ボタンをクリックしてください。 |

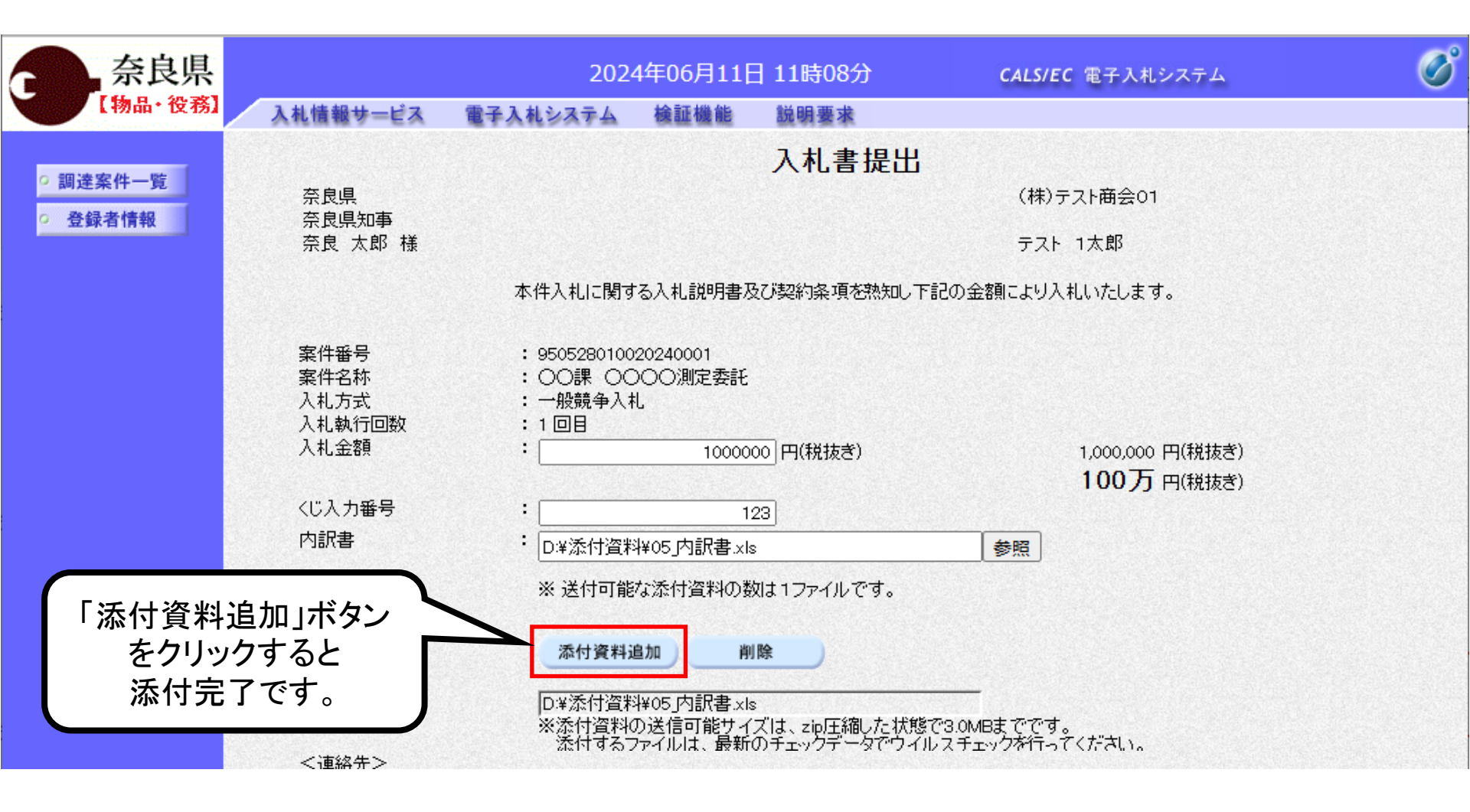

| 質問9                               | 「サーバーとの接続に失敗しました」と表示される。                                                                                                    |
|-----------------------------------|----------------------------------------------------------------------------------------------------|
| 回答                                | 電子入札補助アプリが起動しているか確認してください。(起動してい<br>る場合はタスクトレイに電子入札補助アプリのアイコンが表示されま<br>す。)<br>起動していない場合は、スタートメニューより電子入札補助アプリを起<br>動してください。<br>電子入札補助アプリがインストールされていない場合は、インストー<br>ルを行ってください。インストール方法はご利用の認証局へご確認を<br>お願いします。 |
| ■よく<br>■よく<br>■問合t<br>TEL:<br>(平E | <u>ヘルプデスク</u><br>ある質問と回答(令和5年7月更新)<br>た:電子入札総合ヘルプテスク<br>0570-021-777<br>回時-12時 13時-17時30分)<br>東子入札 補助アプリのお動す法ナ                                                                                              |

Email:sys-e-cydeenasphelp.rx@ml.hitachi-systems.com

※お問合せ前には、必ず「よくある質問と回答」をお読み下さい。

※物品の入札等に係る制度・運用については、奈良県会計局総 務課調達契約係(0742-27-8908)までお問い合わせ下さい。 ※入札等の個別案件の内容については、各案件の担当所属まで お問合せ下さい。

※ICカードに関する内容については、各認証局までお問合わせ下さい。

電子入札補助アプリの起動方法も 「よくある質問と回答」のP.21「⑦電子入札 補助アプリの再起動」に 掲載されています。

| 質問①<br>質問① | 「予期せぬエラーが発生しました」と表示される。<br>「ポップアップブロックを無効にしてください」と表示される。                                                                                                    |
|------------|----------------------------------------------------------------------------------------------------|
| 回答         | ご利用のブラウザの「サイトのアクセス許可」に下記URLが登録され<br>ているか確認してください。<br>【https://www.ebs-cloud.fwd.ne.jp】                                                                                                    |
|            | <ul> <li>※確認、設定手順は「奈良県物品・役務電子入札等システム ポータルサイト」(https://www.pref.nara.jp/26215.htm)の「利用のためのPC環境設定」内P.3「ブラウザの設定」をご確認ください。</li> <li>・2024年9月時点での掲載URL<br/>[https://www.pref.nara.jp/secure/240281/利用のためのPC環境設定(R5.7).pdf]</li> </ul> |
|            |                                                                                                    |

1. 事前準備

奈良県物品・役務電子入札等システムの利用に当たり必要な事前準備については、下記事項をご確 適切に手続きを行ってください。

(1) <u>競争入札参加資格</u>の取得(追加申請の場合、書類の補正後3週間程度を要します。)

(2) パソコンとソフトウェアの準備 (武 システムご利用までの流れ (令和4

奈良県物品・役務電子入札等システムの利用に当たり必要な手続きについて、お知らせします。

(🔂 <u>利用のためのPC環境設定(令和5年7月更新)</u>)

(3) ICカード・ICカートリーダーの購入 とICカートリーターのインストール

(11) <u>電子入札コアシステム対応民間認証局一覧(令和4年4月更新)</u>)

## <u>ブラウザの設定</u>

電子入札システムを使用する際は、<u>下記の設定を必ず行ってください。</u>設定を行わない場合、添付資料が ダウンロードできない、画面表示が崩れる、電子入札システムに接続できない等の不具合が起こる可能性 があります。

## 【Microsoft Edge の設定】

Microsoft Edge (Chromium 版)で電子入札システムを利用する前(複数の電子入札システムを利用する予 定がある場合は、いずれか1つの電子入札システムを利用する前)に、以下の「キャッシュクリア」と「ポップ アップ許可の登録」を行ってください。 これらの操作は、初回利用時には必ず実施してください。 なお、電子入札システムの操作で不具合が発生した場合、再度これらの操作を行うことで改善されることが

あります。

キャッシュクリア、ポップアップ許可の設定 以下の手順で実施してください。

| 質問① | PIN番号入力後「デバイスが使用できません」と表示される。                                                  |
|-----|--------------------------------------------------------------------------------|
| 回答  | 原因1:ICカードが正しく認識できていない可能性があります。<br>対応1:ICカードがICカードリーダに正しく差し込まれているか確認し<br>てください。 |
|     | 原因2:ICカードリーダがPCに正しく認識されていない可能性があり<br>ます。                                       |
|     | 対応2:ICカードリーダを接続したままPCを再起動し再度ご確認ください。                                           |
|     | 原因3:ICカードの認証に失敗している可能性があります。<br>対応3:PIN番号の入力に間違いがないか確認してください。                  |
|     | 原因4:上記の確認を行っても解消しない場合、ICカード関連ソフト<br>ウェアのインストール不備や設定が変更されてしまったことが考えら<br>れます。    |
|     | 対応4:ICカードを購入した認証局までお問い合わせください。                                                 |

| 質問(3) | PIN番号入力後「ログインに失敗しました」と表示される。                                                   |
|-------|--------------------------------------------------------------------------------|
| 回答    | 原因1:ICカードの認証に失敗している可能性があります。<br>対応1:PIN番号の入力に間違いがないか確認してください。                  |
|       | 原因2:ICカードが正しく認識できていない可能性があります。<br>対応2:ICカードがICカードリーダに正しく差し込まれているか確認し<br>てください。 |
|       | 原因3:ICカードリーダがPCに正しく認識されていない可能性があります                                            |
|       | 対応3:ICカードリーダを接続したままPCを再起動し再度ご確認ください。                                           |
|       | 原因4:上記の確認を行っても解消しない場合、ICカード関連ソフト<br>ウェアのインストール不備や設定が変更されてしまったことが考えら<br>れます。    |
|       | 対応4:ICカードを購入した認証局までお問い合わせください。                                                 |

| 質問他 | 資格審査情報検索画面で、「資格審査情報が登録されていません」と<br>表示される。                                                                                                    |
|-----|----------------------------------------------------------------------------------------------------|
| 回答  | <ul> <li>業者番号、商号又は名称、ユーザID、パスワードのいずれかに誤りがありますので【注意事項】をよく読み入力内容を確認してください。</li> <li>【よくある誤り】</li> <li>・業者番号が9桁未満で入力されている。</li> <li>→業者番号は半角の9桁です。</li> <li>・商号又は名称に半角文字が入力されている。</li> <li>→商号又は名称は全角文字のみ受け付けています。</li> <li>英数字や「()カッコ」、会社名と支店名等の間のスペースも<br/>全て全角で入力してください。</li> </ul> |
|     | : (4) (2) (2) (4) (4) (4) (4) (4) (4) (4) (4) (4) (4                                                                                                    |

| 米石参与 :<br>商号又は名称 :<br>ユーザD :<br>バスワード :                                                                                                    | (米)(半角素数学9文字))<br>(米)(40文字以内)<br>(半角素数20文字以下)<br>(半角素数20文字以下)                                                                                                    | <u>全て必須入力</u>                            |
|----------------------------------------------------------------------------------------------------|----------------------------------------------------------------------------------------------------|------------------------------------------|
| (注意本項) (注意本項) (第業番号)増については以下の点にの「業者番号)増にが必認たなつ」のシステムを効率は込みに対して表し、<br>(システムを効率は込みに対して表し、<br>(システムを効率は込みに対して表し、<br>(システムを効率は込みに対して表し、<br>(システムを効率は込みに対して表し、<br>(システムを効率はしみに対して表し、<br>(システムを効率はたっいてには、<br>(シストンである)のである。<br>(シストンである)のである。<br>(シストンである)のである。<br>(シストンである)のである。<br>(シストンである)のである。<br>(シストンである)、(シストン・<br>(シストン)、(シストン・<br>(シストン・<br>(シストン・<br>(シストン)))))))))))))))))))))))))))))))))))) | は意し、力してください。<br>はす。<br>ほす。<br>加すかな付された「業者審号」を入力してください。<br>り<br>の意ご注意し、力してください。<br>は、少年代かった称を入力することになります。<br>を登けてください。<br>強いたべれて入力でしてださい。<br>消してください。<br>(件) A商会 奈良支店<br>1)<br>には、以下の点に注意し、力力でください。<br>「間時に奈良県から文付された「レバスワード」を入力 り<br>と同時に奈良県から文付された「レバスワード」を入力 り<br>とかせください。<br>2670-021-777 | 【注意事項】を確認して<br>入力内容に誤りが無し<br>か見直ししてください。 |

| 質問① | 資格審査情報検索画面で業者番号、ユーザIDとパスワードが分から<br>ない。                                                          |
|-----|-------------------------------------------------------------------------------------------------|
| 回答  | 「奈良県物品・役務電子入札等システム ポータルサイト」<br>(https://www.pref.nara.jp/26215.htm)の「2. 利用者登録手続き」<br>を確認してください。 |
|     | 2. 利用者登録手続き                                                                                     |

(1) ICカードを取得後、奈良県物品・役務電子入札等システム参加申込書を奈良県会計局総務課へ提出

令和5年2月1日より「<u>e-古都なら(電子申請システム)</u> 🛛 」による提出が可能です。

【参加申込書: 🔄 <u>Word (doc 83KB)</u> / 📩 <u>PDF (pdf 101KB)</u>】

📩 <u>※【注意】氏名欄を同一人物名で記入してください。(pdf 104KB)</u>

※申込受付から番号等交付まで1~2週間程度を要します。

※交付状況等について、個別のご相談には応じかねますのでご了承ください。

※この申請にかかる押印は不要です。

※商号若しくは名称が変更になった場合、新たに受任先を設定した場合、又は受任先の 設定を廃した場合は、改めて参加申込書のご提出が必要です。

(2) 奈良県から利用者登録用番号等を交付(奈良県会計局総務課から郵送)

事前に奈良県物品・役

務電子入札等システム

参加申込書を提出し利

用者登録番号の取得が

必要です。

※利用者登録用番号等を<u>紛失された場合は、奈良県物品・役務電子入札等システム利用者</u> 登録用番号等の再交付依頼書を奈良県会計局総務課へ提出

再発行についても、「e-古都なら(電子申請システム)」 図 による提出が可能です。

「再発行依頼」で申請してください。この申請にかかる押印は不要です。

◎再発行の場合は、返送用の封筒(切手を貼ったもの)を送付ください。

【再交付依頼書: 🔄 <u>Word(doc 48KB)</u> / 📩 <u>PDF (pdf 227KB)</u>】

(3) 上記バナーから電子入札システムにログインし、 購入したICカードをシステムに登録する。

| 質問① | 電子入札システムで案件が表示されない。                                                                                                    |
|-----|----------------------------------------------------------------------------------------------------|
| 回答  | 検索方法に誤りが無いか確認してください。電子入札システムでは<br>「案件担当部署」を正しく選択しないと案件は表示されません。<br>また、入札情報公開システムの発注情報閲覧画面で「電子入札シス<br>テムへ」ボタンから電子入札システムにログインすると閲覧していた<br>案件のみを絞り込んで表示することができます。 |

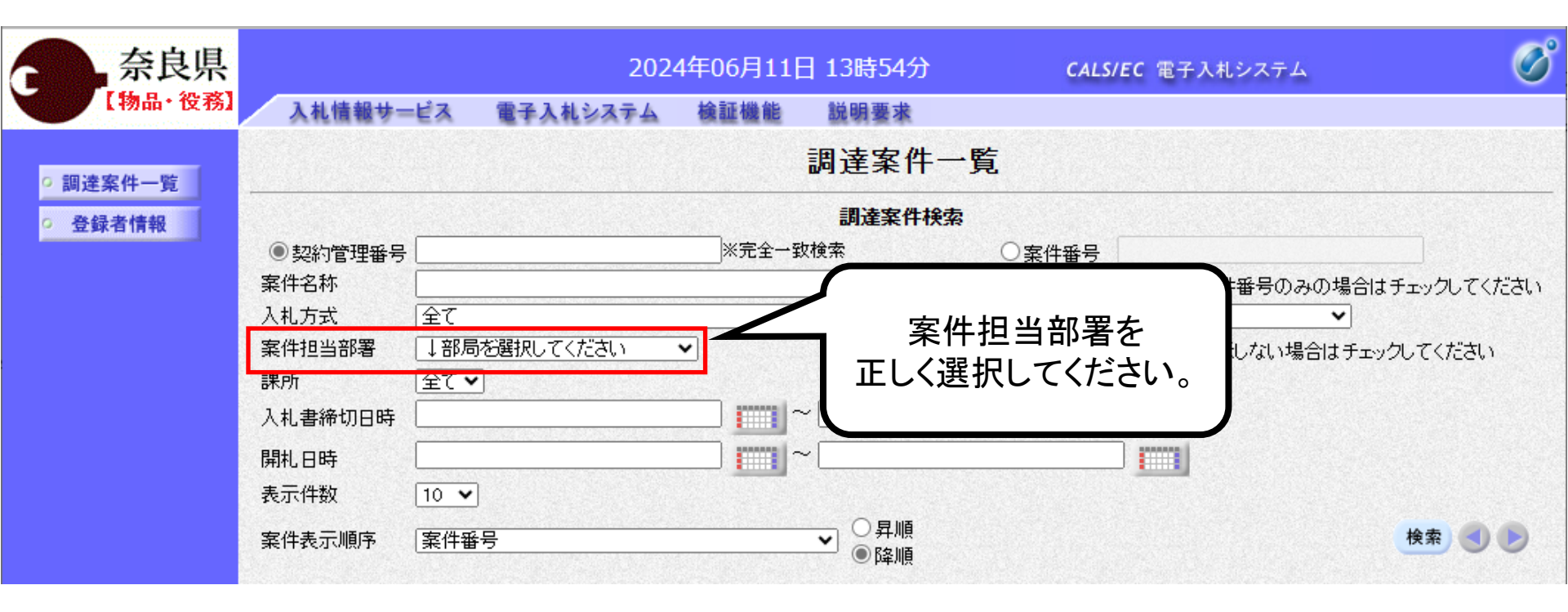

↓↓次のページに続く↓↓

## 質問値続き

| to do ant                                                                                                    |                                    | 発注情報閲覧                                                                                                    |              |
|----------------------------------------------------------------------------------------------------|------------------------------------|----------------------------------------------------------------------------------------------------|--------------|
| 奈良県<br>【物品·役務】                                                                                                  |                                    |                                                                                                    | 戻る           |
| Table in the second state of the second state of the second state of the second state of the second state of th | 更新日:2024/06/11                     |                                                                                                    |              |
|                                                                                                    | 年度                                 | 2024年度                                                                                                    |              |
| 注情報検索                                                                                                    | 件名                                 | ○○課 ○○○○測定委託                                                                                                    |              |
|                                                                                                    | 契約管理番号                             | 28010040611102249                                                                                                    |              |
| 契約情報检索                                                                                                    | 入札方式                               | 一般競争入札                                                                                                    |              |
|                                                                                                    | 資格区分                               | 役務等の提供                                                                                                    |              |
|                                                                                                    | 営業品目                               | 調査·研究                                                                                                    |              |
| ら知らせ                                                                                                    | 公開日                                | 2024/06/03                                                                                                    |              |
|                                                                                                    | 参加受付期限                             | 2024/06/11 11:00                                                                                                    |              |
| 者用                                                                                                    | 入札締切日時                             | 2024/06/11 12:00                                                                                                    |              |
| デメニューへ                                                                                                    | 開札日                                | 2024/06/11                                                                                                    |              |
|                                                                                                    | 予定価格(税抜)                           | *****                                                                                                    |              |
|                                                                                                    | 同等品申請                              | 対象外                                                                                                    |              |
|                                                                                                    | 参加資格要件                             | 営業種目Q4検査分析・調査業務で登録                                                                                                    |              |
|                                                                                                    |                                    | $\times$ × Icts $\Delta \Delta m$ $\sigma$ $\sigma$ $\sigma$ $\sigma$ $\sigma$ $\sigma$ $\sigma$ $\sigma$ $\sigma$ $\sigma$ |              |
|                                                                                                    | その他要件等                             |                                                                                                    |              |
|                                                                                                    |                                    | ※人札参加資格確認申請書を所定の日時までに提出する必要かめります。                                                                                           |              |
|                                                                                                    | 備考                                 |                                                                                                    |              |
|                                                                                                    | 摘要                                 |                                                                                                    |              |
|                                                                                                    | 課所名                                | ──── 入札情報公開システムの発注情報閲覧 ────                                                                                                 |              |
|                                                                                                    | 入札公告等ファイル1                         | 両五本「雨フユキシュニノム」ギタンから                                                                                                    |              |
|                                                                                                    | 入札公告等ファイル2                         | 画面 い 电ナハルンステムへ」 小ダノから                                                                                                    |              |
|                                                                                                    | 入札公告等ファイル3                         | 雷子入札システムにログインすると問覧                                                                                                    |              |
|                                                                                                    |                                    |                                                                                                    |              |
|                                                                                                    | 発注図書                               | していた案件のみを絞り込んで表示する                                                                                                    |              |
|                                                                                                    | 発注図書ファイル1                          | ことができます                                                                                                    |              |
|                                                                                                    | 発注図書ファイル2                          |                                                                                                    |              |
|                                                                                                    | ※添付ファイルは必ず「保存」を選択                  | L. ダウン                                                                                                    |              |
|                                                                                                    | ※本案件は電子入札対象案件です<br>電子入札システムで本案件を操作 | 。<br>する場合電子人札システムへ」ボタンを押してログインしてください。                                                                                       |              |
|                                                                                                    |                                    |                                                                                                    |              |
|                                                                                                    |                                    |                                                                                                    | $\mathbf{O}$ |

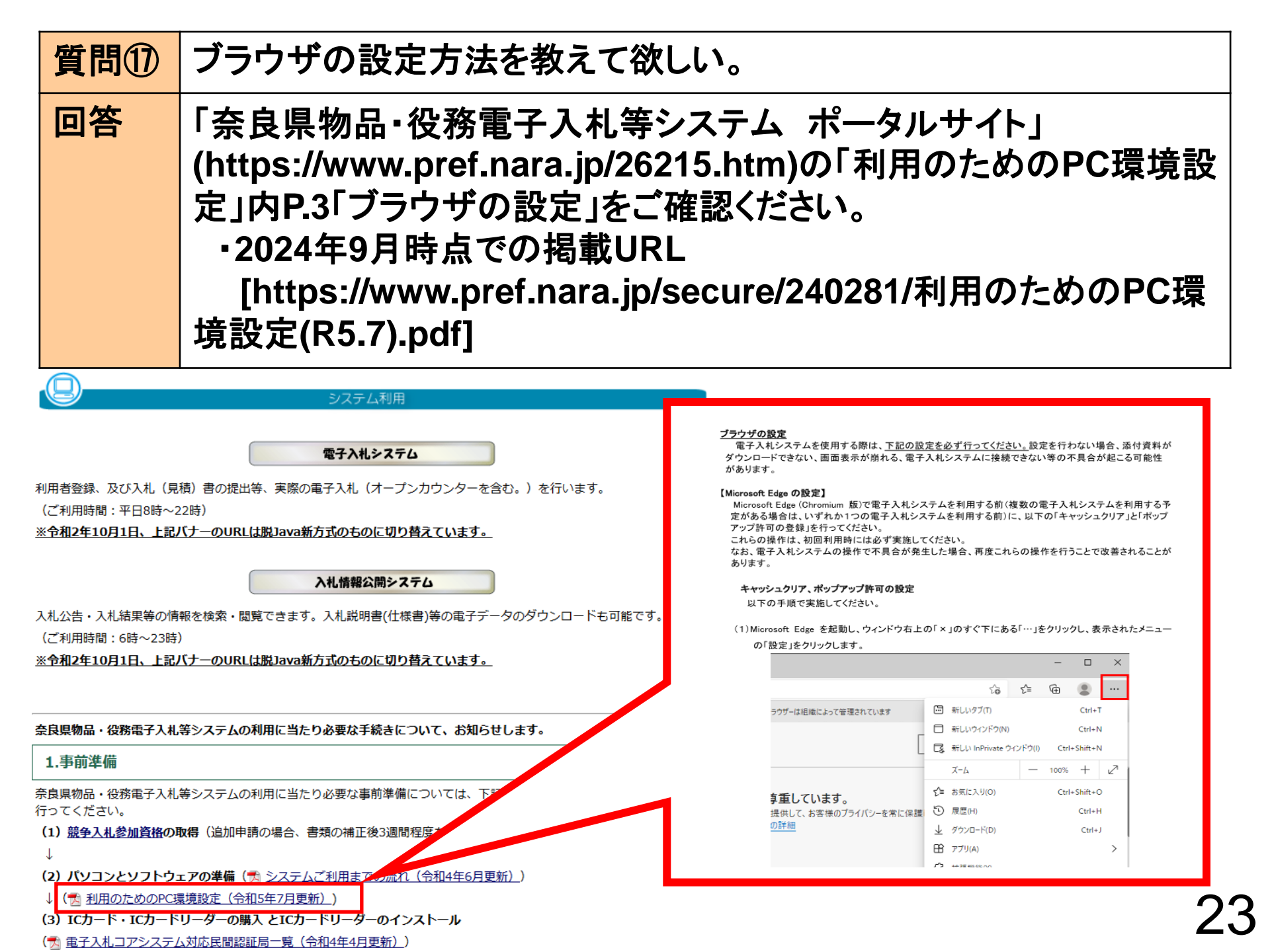